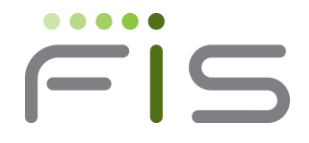

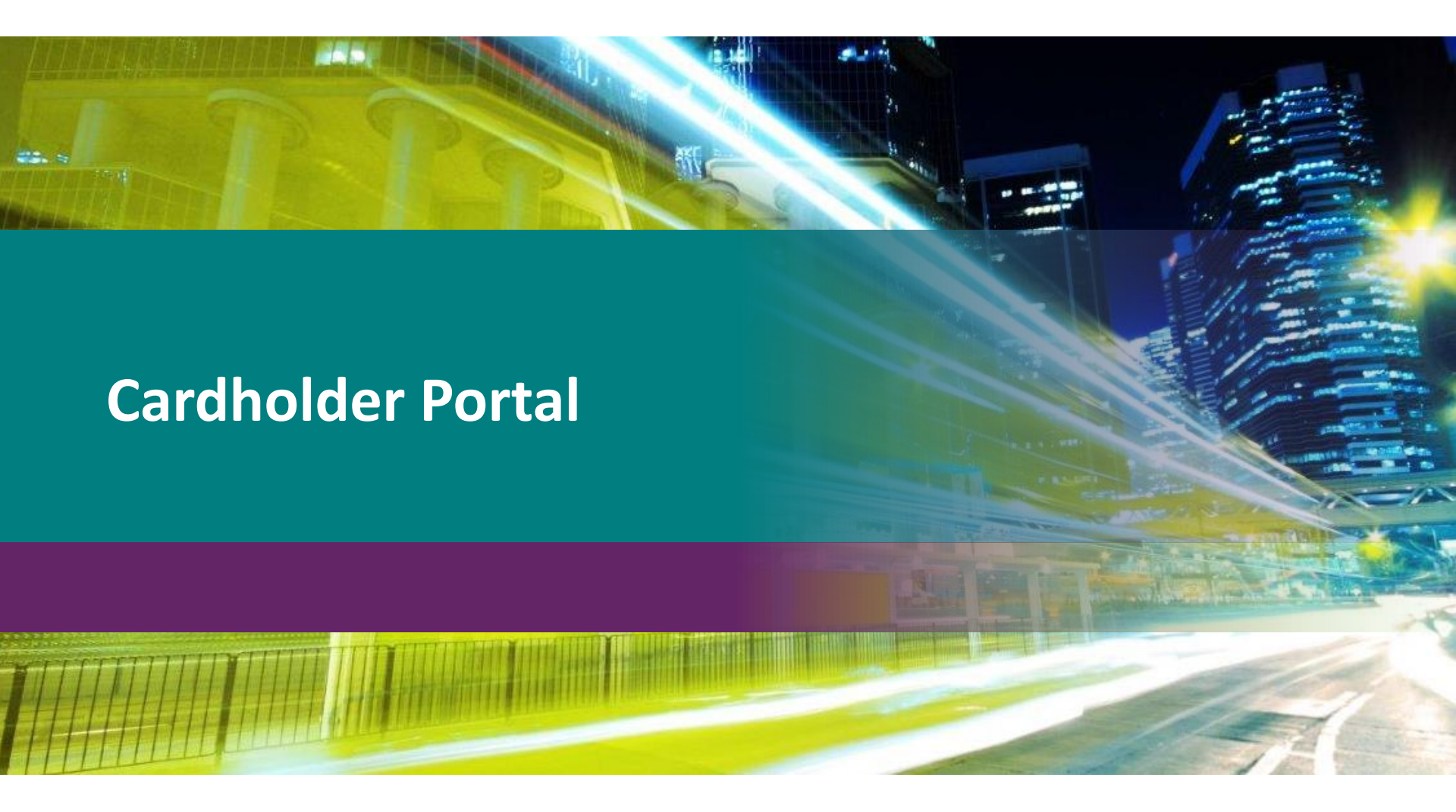

©2013 FIS and/or its subsidiaries. All Rights Reserved.

## www.ebtEDGE.com Cardholder Portal

Cardholders can use the Cardholder Portal to:

- Check their balance
- Choose their PIN
- See their transaction history for the past 60 days
- Print their transaction history
- Read Frequently Asked Questions (in English)
- Search for retailers in a specific area

**NOTE:** Agency staff can view the Cardholder Portal, but will not have access to the PIN select function.

# **Cardholder Portal**

### **Agency Access**

| ebt <u>EDG</u>                                                                                                    | <u>E</u> ℠ Agency                                                                                                    | ebtedge.com Log Off |  |  |
|----------------------------------------------------------------------------------------------------|----------------------------------------------------------------------------------------------------|---------------------|--|--|
| Home Services Reports                                                                                                    | Documentation Tra                                                                                                    | aining News         |  |  |
| EBT Resources<br><u>Nacha Website</u><br><u>FNS Website</u><br><u>State of New Mexico Human Services Department</u><br>Click | Welcome<br>Update my profile<br>Services List all<br>webADMIN (Open, Documentation, Training<br>Cardholder (Open)<br>Merchant (Open)<br>Provider (Open)<br>Provider Reporting (Open)<br>Fraud Navigator (Open) | 2)                  |  |  |
| Internet Policy Info                                                                                                    | rmation Practices Terms and Conditions                                                                                                    |                     |  |  |
| © 2014 Fidelity National Information Services, Inc. and its subsidiaries. All rights reserved.                               |                                                                                                    |                     |  |  |

Agency staff can access the Cardholder Portal by going to the Agency Home Page and clicking the Open link next to Cardholder. Enter the client's card number when prompted. Agency staff will only see information they already have access to in *web*ADMIN. Agency staff **will not** be able to select a PIN in the Cardholder Portal.

# **Cardholder Portal**

#### **Cardholder Access**

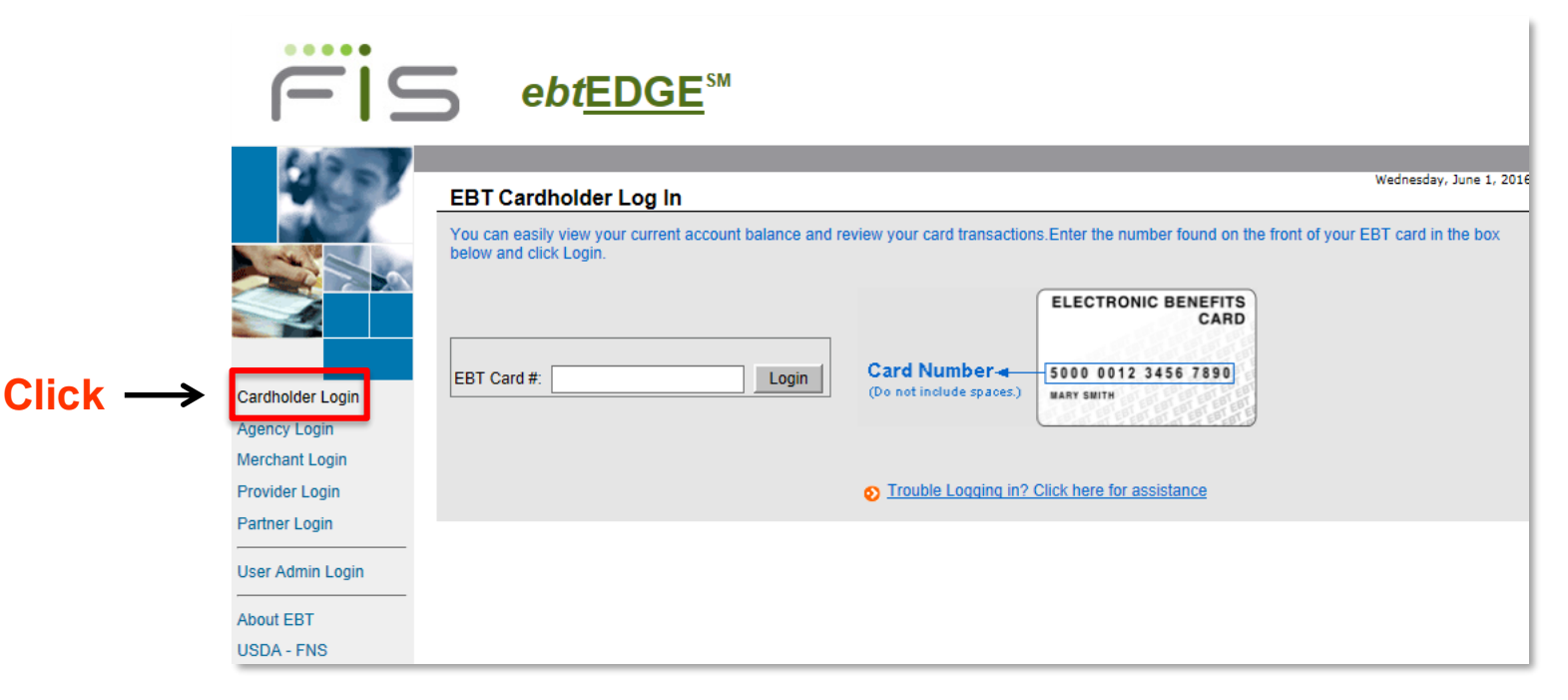

Cardholders access the Cardholder Portal by going to <u>www.ebtEDGE.com</u> and clicking on Cardholder Login. The cardholder will first need to enter their card number and then their PIN.

A client who has not yet selected a first PIN will be prompted to select a PIN at that point. Thereafter, the client will need to enter the card number and PIN for Portal access.

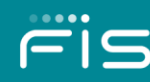

## www.ebtEDGE.com

#### **Cardholder Portal**

| EBTCar                                                                                                    | rdholder                                                                                                    |                                                       | Español       | ebtedge.com Log Off |
|----------------------------------------------------------------------------------------------------|----------------------------------------------------------------------------------------------------|-------------------------------------------------------|---------------|---------------------|
| Home                                                                                                    | telp Topics                                                                                                    | PIN Select                                            | News          |                     |
| Account Balance         As of 1:55 AM CDT on May 3, 2011           Card #:         507680000006974           Type         Available           Cash:         \$86.00           Food:         \$0.00 | News         Test News Item1         Test News Item3         Test New Products News Item         Help Topics List all Help Topics         Customer Service Phone Numbers         Frequently Used Terms         How to use your EBT card at an ATM         Incorrect PIN Tries         Security and care for your card | EBT Resources<br>SNAP Retailer Locator<br>FNS Website |               | Tuesday, May 3,     |
| Review Your Transactions Print Li                                                                                                    | st of Transactions                                                                                                    |                                                       |               |                     |
| Scroll through list to see your current transactions.           Date         Transaction T           04/28/2011         5:07 AM         Cash Adjustrr           Card #:         5076               | vpe<br>ient (Debit)<br>00000006917                                                                                                    | Request Amt Completion Amt<br>\$1.00 - \$1.00 -       | Fee<br>\$0.00 | Deposit Amt         |
|                                                                                                    |                                                                                                    |                                                       |               | Back to Top         |
| Internet Policy Information Practices Terms and Conditions<br>© 2011 Fidelity National Information Services, Inc. and its subsidiaries. All rights reserved.                                       |                                                                                                    |                                                       |               |                     |

Account Balance – Shows benefit balance available to cardholder News – News items may be posted here

## www.ebtEDGE.com

#### **Cardholder Portal**

| EBTCa                                                                                                    | nrdholder                                                                                                    |                                                       | Españo                      | ebtedge.com Log Off |
|----------------------------------------------------------------------------------------------------|----------------------------------------------------------------------------------------------------|-------------------------------------------------------|-----------------------------|---------------------|
| Home                                                                                                    | Help Topics                                                                                                    | PIN Select                                            | News                        |                     |
| Welcome         MARY           Account Balance         As of 1:55 AM CDT on May 3, 201           Card #:         507680000006974           Type         Available           Cash:         \$86.00           Food:         \$0.00 | News         Test News Item1         Test News Item3         Test New Products News Item         Help Topics         List all Help Topics         Customer Service Phone Numbers         Frequently Used Terms         How to use your EBT card at an ATM         Incorrect PIN Tries         Security and care for your card | EBT Resources<br>SNAP Retailer Locator<br>FNS Website |                             | Tuesday, May 3, .   |
| Review Your Transactions Prin                                                                                                    | List of Transactions                                                                                                    |                                                       |                             |                     |
| Scroll through list to see your current transactions.           Date         Time         Transaction           04/28/2011         5:07 AM         Cash Adjus           Card #:         50         Rev/Rej Code                  | 1 Type<br>tment (Debit)<br>66800000006917                                                                                                    | Request Amt Completion<br>\$1.00 - \$                 | n.Amt Fee<br>11.00 - \$0.00 | Deposit Amt         |
|                                                                                                    |                                                                                                    |                                                       |                             | Back to Top         |
| Internet Policy Information Practices Terms and Conditions<br>© 2011 Fidelity National Information Services, Inc. and its subsidiaries. All rights reserved.                                                                     |                                                                                                    |                                                       |                             |                     |

Help Topics – Questions and answers to frequently asked questions are available in English and Spanish Resources – Links to FNS website and USDA SNAP Retailer Locator

## **Cardholder Portal** USDA SNAP Retailer Locator

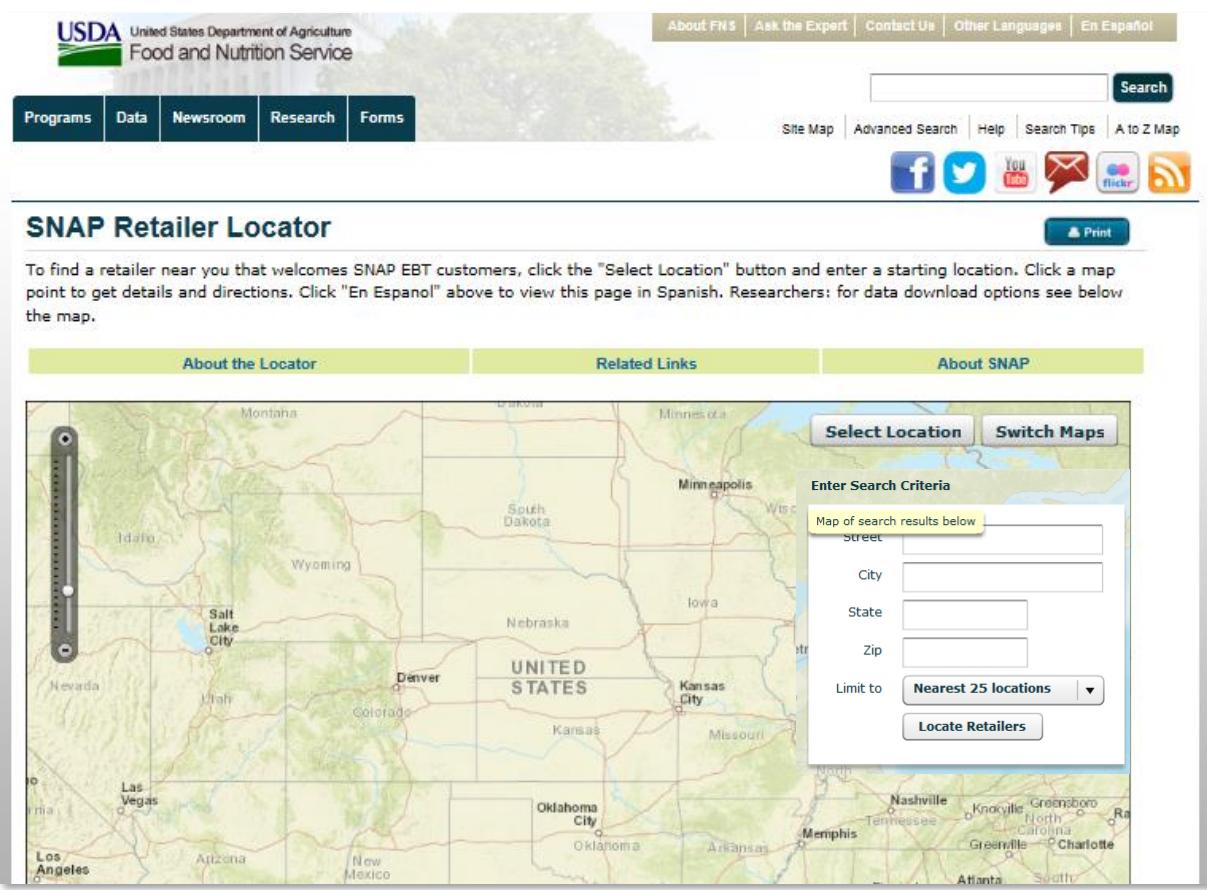

Cardholders can generate a list of authorized SNAP retailers by location.

## www.ebtEDGE.com

#### **Cardholder Portal**

| Español ebtedge.com Log Off<br>EBTCardholder                                                                                  |                                                                                                    |                                                                           |                            |               |                 |
|----------------------------------------------------------------------------------------------------|----------------------------------------------------------------------------------------------------|---------------------------------------------------------------------------|----------------------------|---------------|-----------------|
| Home                                                                                                    | Help Topics                                                                                                    | PIN Select                                                                |                            | News          |                 |
| Welcome MARY<br>Account Balance As of 1:55 AM C<br>Card #: 507680000006974<br>Type Available<br>Cash: \$86.00<br>Food: \$0.00 | News         Test News Item1         Test News Item3         Test New Products News Item         Help Topics List all Help Topics         Customer Service Phone Numbers         Frequently Used Terms         How to use your EBT card at an ATM         Incorrect PIN Tries         Security and care for your card | EBT Resour<br>SNAP Retaile<br>ENS Website                                 | rces<br>rr Locator         |               | ruesday, May 3, |
| Review Your Transactions                                                                                                    | Print List of Transactions                                                                                                    |                                                                           |                            |               |                 |
| Scroll through list to see your current trans Date Time 04/28/2011 5:07 AM                                                    | actions.<br>Transaction Type<br>Cash Adjustment (Debit)<br>Card #: 507680000006917                                                                                                    | Request Amt<br>\$1.00 -                                                   | Completion Amt<br>\$1.00 - | Fee<br>\$0.00 | Deposit Amt     |
|                                                                                                    | Rev/Rej Code:<br>Internet Policy Information Practice<br>© 2011 Fidelity National Information Serv                                                                                                    | es Terms and Conditions<br>vices, Inc. and its subsidiaries. All rights r | reserved.                  | _             | Back to Top     |

#### Green Tabs

Home – Return to page shown above
Help Topics, News – Links to Help Topics and News
PIN Select – Link to PIN select functionality

## **Cardholder Portal** PIN Select

| Home PIN Select Cardholder PIN Reset To reset your PIN, follow the steps below, then click Date of Birth: | tCardholder          |                                                                          |
|----------------------------------------------------------------------------------------------------|----------------------|--------------------------------------------------------------------------|
| PIN Select Cardholder PIN Reset To reset your PIN, follow the steps below, then click Date of Birth:      | Help Topics          | PIN Select                                                               |
| PIN Reset<br>To reset your PIN, follow the steps below, then click<br>Date of Birth:                      |                      |                                                                          |
| To reset your PIN, follow the steps below, then click Date of Birth:                                      |                      | Return to Home Page                                                      |
| Date of Birth:                                                                                            | «"Update".           |                                                                          |
|                                                                                                    |                      | nter your date of birth for verification.<br>he format is mm/dd/yyyy     |
| SSN Number:                                                                                               | E                    | nter your last 4 digits of SSN number for verification.                  |
| New PIN:                                                                                                  | E                    | nter your new PIN in this box.<br>lust be numeric and 4 digits in length |
| Re-enter new PIN:                                                                                         | E                    | nter the same PIN you entered in the previous box.                       |
| [                                                                                                    | Update               | Cancel                                                                   |
|                                                                                                    | Internet Policy Info | rmation Practices Terms and Conditions                                   |

Cardholders click on PIN Select and follow directions to select a first or replacement PIN. Information required is set by the State. If a cardholder has a security code (password), it must also be verified.

# **Cardholder Portal**

#### **Transaction History**

| FIS                                                                                                   | EBTCar                                            | dholder                                                                                                    |                         |                                                       | Españ                  | ol ebtedge.com Log Off |
|----------------------------------------------------------------------------------------------------|---------------------------------------------------|----------------------------------------------------------------------------------------------------|-------------------------|-------------------------------------------------------|------------------------|------------------------|
|                                                                                                    | -                                                 | elp Topics                                                                                                    | PIN Se                  | elect                                                 | News                   |                        |
| Welcome MARY Account Balance As of Card #: 5076800000006974 Type Available Cash: \$86.00 Food: \$0.00 | 1:55 AM CDT on May 3, 2011                        | News         Test News Item1         Test News Item3         Test New Products News Item         Help Topics         List all Help Topics         Customer Service Phone Numbers         Frequently Used Terms         How to use your EBT card at an ATM         Incorrect PIN Tries         Security and care for your card |                         | EBT Resources<br>SNAP Retailer Locator<br>ENS Website |                        | Tuesday, May 3, .      |
| Review Your Transactions                                                                              | Print Li                                          | st of Transactions                                                                                                    |                         |                                                       |                        |                        |
| Date         Time           04/28/2011         5:07                                                   | AM Cash Adjustm<br>Card #. 50768<br>Rev/Pei Code: | ne<br>ent (Debit)<br>20000006917                                                                                                    | Request Amt<br>\$1.00 - | Completion A<br>\$1.0                                 | omt Fee<br>00 - \$0.00 | Deposit Amt            |
|                                                                                                    | Revinej coue.                                     | Internet Policy Information Practi                                                                                                    | ces Terms and Cond      | litions                                               |                        | Back to Top            |
| © 2011 Fidelity National Information Services, Inc. and its subsidiaries. All rights reserved.        |                                                   |                                                                                                    |                         |                                                       |                        |                        |

Cardholders can review transaction history for past 60 days. To print history, cardholders should click on the blue Print List of Transactions link.

Copyright © 2017 by FIS All Rights Reserved

This document is intended only for the use of FIS Corporation customers in connection with the products and services FIS Corporation has authorized. Any other use is not authorized.